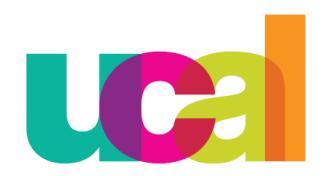

Universidad de Ciencias y Artes de América Latina

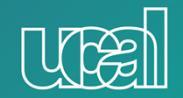

## Manual de Rectificación de Asistencia Alumnos

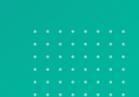

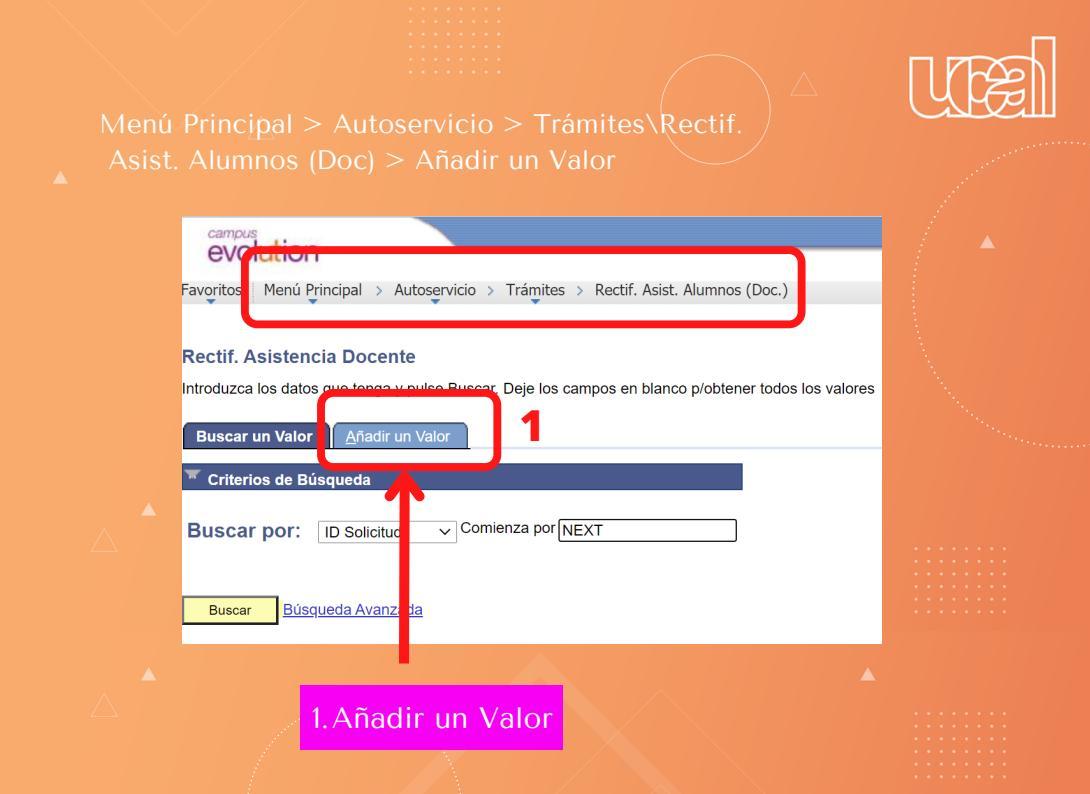

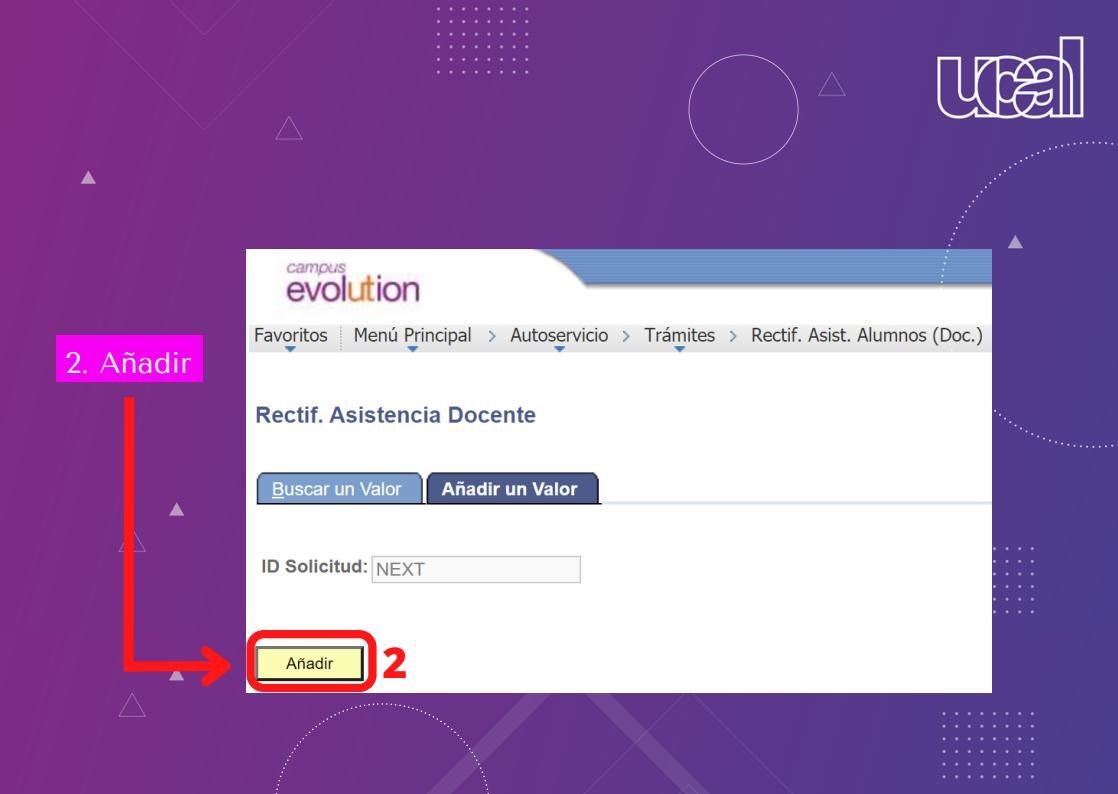

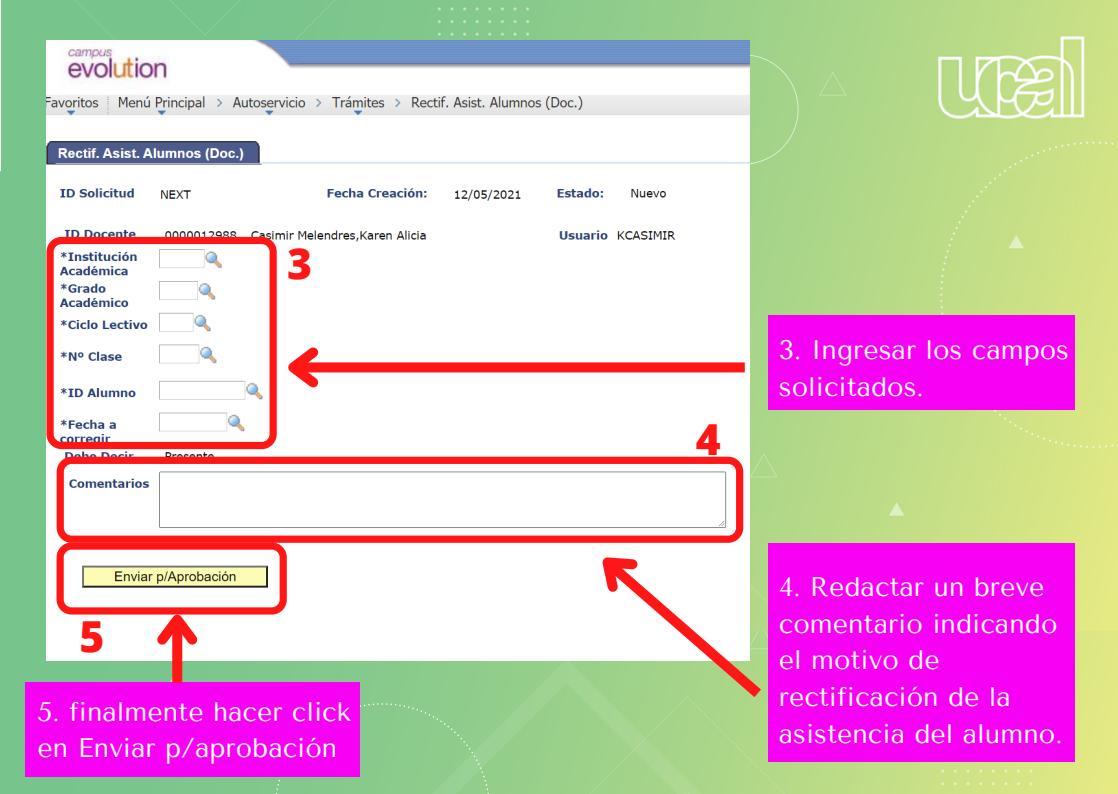

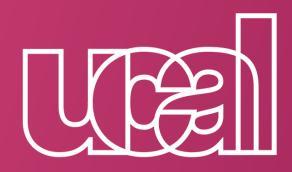

Universidad de Ciencias y Artes de América Latina